## ADP - Go Green – Go Paperless!

If you are currently signed up for Direct Deposit you can now view your pay advice on line. Register following just 7 quick steps, in less then 5 minutes.

You can go directly to the iPay web site by holding down the Ctrl button and clicking on the link below:

- 0 X 🔎 👻 🔒 Automatic Data Proce... 🖒 🗙 🌔 Enterprise eTL... 🙋 Portal Logout 🛛 🧿 New Emails... 🔊 adp.com *(*22 💯 ADP iPaySt... 🗙 File Edit View Favorites Tools Help (4)) Æ **iPayStatements** Information Center Welcome to ADP iPayStatements Can't Log In? Login Forgot Your Password? Security Settings Forgot Your User ID? Register Now Use of pop-up blockers may interfere with some of the features on this site. Tell me more. Latest Information Note : ADP iPayStatements users are encouraged to review their PayStatements to ensure their home address is accurate. Please contact your payroll administrator if a change is necessary. **Click Register Now to start the enrollment process** 📋 🛛 💆 🖪 📆 🗷 🔺 隆 👘 1 1:51 AM

## https://ipay.adp.com/iPay/login.jsf

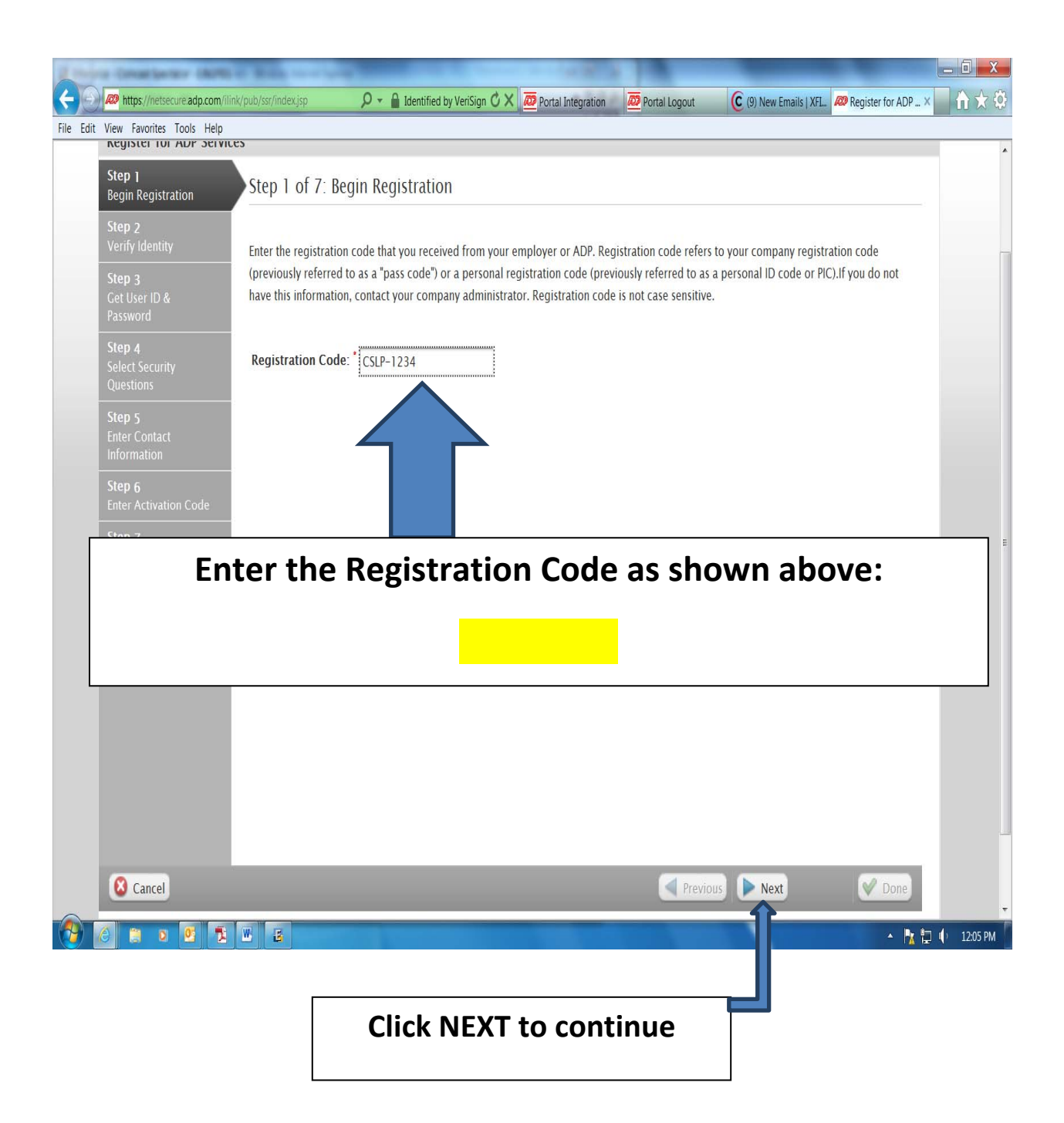

|                                        | -                                                               | Contract New                    | and the second | -                                  | -                           |                            |
|----------------------------------------|-----------------------------------------------------------------|---------------------------------|----------------|------------------------------------|-----------------------------|----------------------------|
| File Edit View Exporter Tools Help     | ink/pub/ssr/index.jsp 🔎 🗕 Autor                                 | imatic Data Proce 🗘 🗙 🔮 Enter   | orise eTL 🙋 Po | rtal Logout 🧿 (9) New Emails 🔊     | adp.com 🖉 Register for 🗙    | <b>1 1 1 1 1 1 1 1 1 1</b> |
| Step 1 3                               | Step 2 of 7: Verify Identit                                     | ty                              |                |                                    |                             |                            |
| Step 2<br>Verify Identity              | ADP is committed to protecting you we can verify your identity. | ır privacy and ensuring that on | y you can acce | ss your information. We ask for so | ome personal information so |                            |
| Password                               | Company Name:                                                   | Comcast Spectacor (Not yo       | ur company? R  | e-enter your registration code.)   |                             |                            |
| Step 4<br>Select Security<br>Questions | Identity Type                                                   | Partial SSN                     |                | v                                  |                             |                            |
| Enter your                             | First Name:                                                     |                                 |                |                                    |                             |                            |
| Name, last four                        | Last 4 digits of SSN or EIN or ITIN:                            | ¥:                              | 0              |                                    |                             |                            |
| ,<br>digits of your                    | Confirm Last 4 digits: *                                        |                                 |                |                                    |                             |                            |
| Social Socurity                        | Birth Month and Day: *                                          | Month                           | Day            | Ψ.                                 |                             | Ξ                          |
| Social Security                        |                                                                 |                                 |                |                                    |                             |                            |
| Number and                             |                                                                 |                                 |                |                                    |                             |                            |
| Month and Day                          |                                                                 |                                 |                |                                    |                             |                            |
| of your Birthday                       | ,                                                               |                                 |                |                                    |                             |                            |
|                                        |                                                                 |                                 |                |                                    |                             |                            |
|                                        |                                                                 |                                 |                |                                    |                             |                            |
|                                        |                                                                 |                                 |                |                                    |                             | _                          |
| 🔕 Cancel                               |                                                                 |                                 |                | Previous Next                      | V Done                      |                            |
|                                        | W                                                               |                                 | _              |                                    | , N, 87                     | т. 11-54 АМ                |
|                                        |                                                                 |                                 |                |                                    |                             | 11.54 AW                   |
|                                        | Clie                                                            | ck NEXT to                      | conti          | nue                                |                             |                            |
|                                        |                                                                 |                                 |                |                                    |                             |                            |

| A Designation           | United Service - CALMER                    | a beau and a                                                      | · · · · ·                                          | Description in the local division of the local division of the loc | CARLES . THE                                              |                                                                 | -                             | - 0 X       |
|-------------------------|--------------------------------------------|-------------------------------------------------------------------|----------------------------------------------------|----------------------------------------------------------------------------------------------------|-----------------------------------------------------------|-----------------------------------------------------------------|-------------------------------|-------------|
| <del>(</del> ) 🔊        | https://netsecure.adp.com/ilin             | k/pub/ssr/index.jsp                                               | P - 🔒 Auton                                        | natic Data Proce 🖒 🗙 👼 Port                                                                                                    | al Integration 🛛 💯 Portal Lo                              | gout (9) New Emails   Xi                                        | L. 🔊 Register for ADP 🗴       | ि☆☆         |
| File Edit View          | w Favorites Tools Help                     |                                                                   |                                                    |                                                                                                    |                                                           | 1                                                               |                               |             |
| Re                      | CUISTELLINE ADA SELVICE                    | :>                                                                |                                                    |                                                                                                    |                                                           |                                                                 |                               |             |
| Sto<br>Be               | ep 1 🥥<br>egin Registration                | Step 3 of 7: 0                                                    | Get User ID &                                      | Password                                                                                                    |                                                           |                                                                 |                               |             |
| Sto<br>Ve               | ep 2 🥹<br>erify Identity                   | Welcome, Ceceli<br>You will use this in                           | a Jones<br>formation to log i                      | n to your ADP service.                                                                                                    |                                                           |                                                                 |                               |             |
| Ste<br>Ge<br>Pas        | tep 3<br>et User ID &<br>assword           | Your User ID:                                                     | CJones2@CSLP                                       |                                                                                                    |                                                           |                                                                 |                               |             |
| Ste<br>Sel<br>Qu<br>Ste | ep 4<br>elect Security<br>uestions<br>ep 5 | <b>Create Your Pass</b><br>Passwords must be<br>passwords be 12 o | word<br>e at least 8 charact<br>or more characters | ters long and contain at leas<br>s and contain a mix of upper                                                                                                    | t 1 letter and 1 number. Pa<br>case and lower case letter | sswords are case sensitive. It<br>s, numbers, and special chara | is recommended that<br>cters. |             |
| En                      | Iter Contact<br>formation                  | Password:                                                         |                                                    | Password strength:                                                                                                    | 8                                                         |                                                                 |                               |             |
| Ste                     | ep 7<br>eview and Submit                   | Confirm Passwo                                                    | rd: *                                              |                                                                                                    |                                                           |                                                                 |                               | в           |
| Sele                    | ect and C                                  | onfirm                                                            | your p                                             | assword                                                                                                    |                                                           |                                                                 |                               |             |
| 6                       | Cancel                                     |                                                                   |                                                    |                                                                                                    |                                                           | Previous Next                                                   | Done Done                     |             |
|                         |                                            |                                                                   |                                                    |                                                                                                    |                                                           |                                                                 |                               | *           |
|                         | 2 0 1                                      |                                                                   | Clic                                               | k NEXT to                                                                                                    | continue                                                  |                                                                 | • <b>陸</b> 臣                  | ¶≀ 12:09 PM |

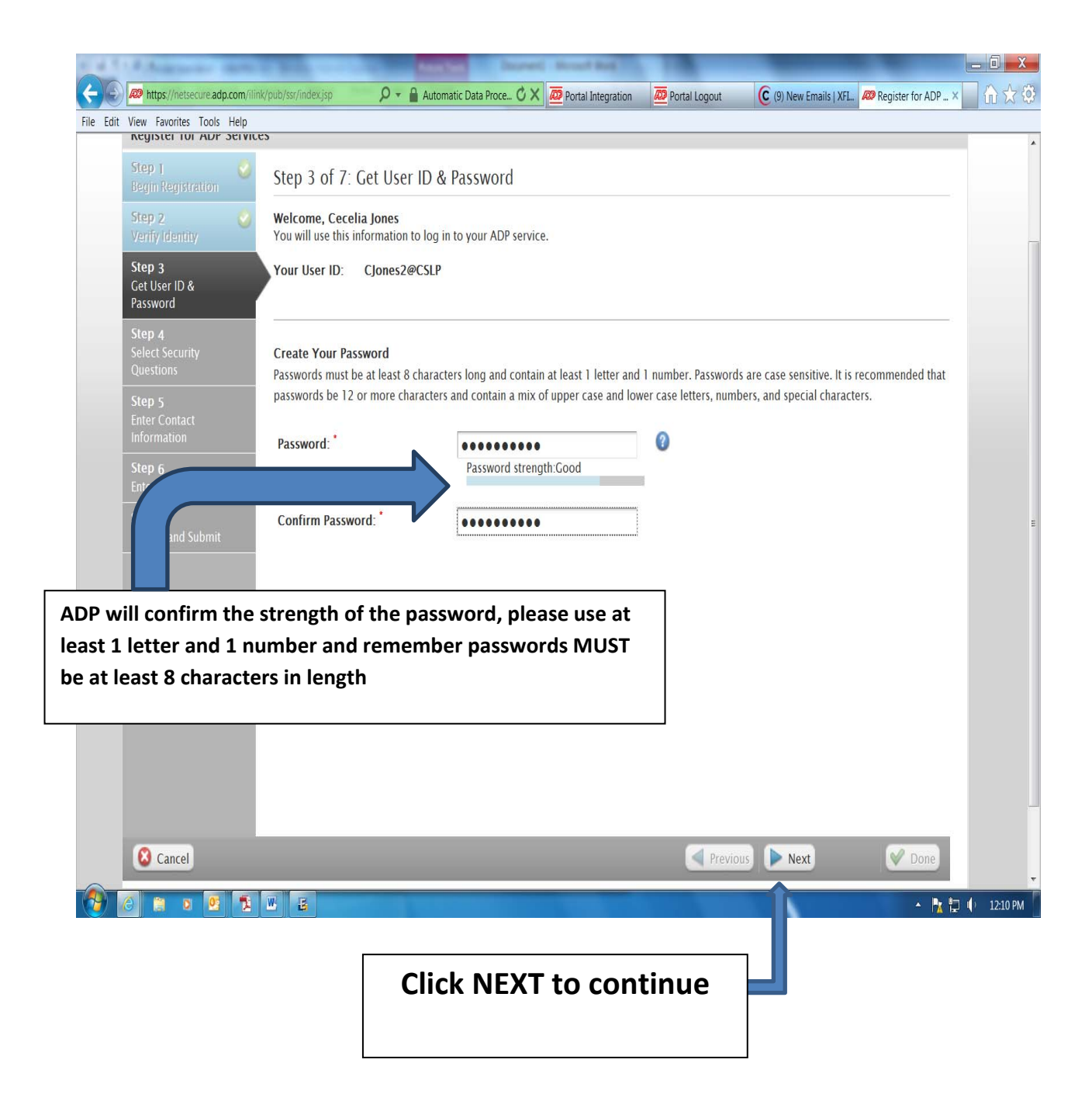

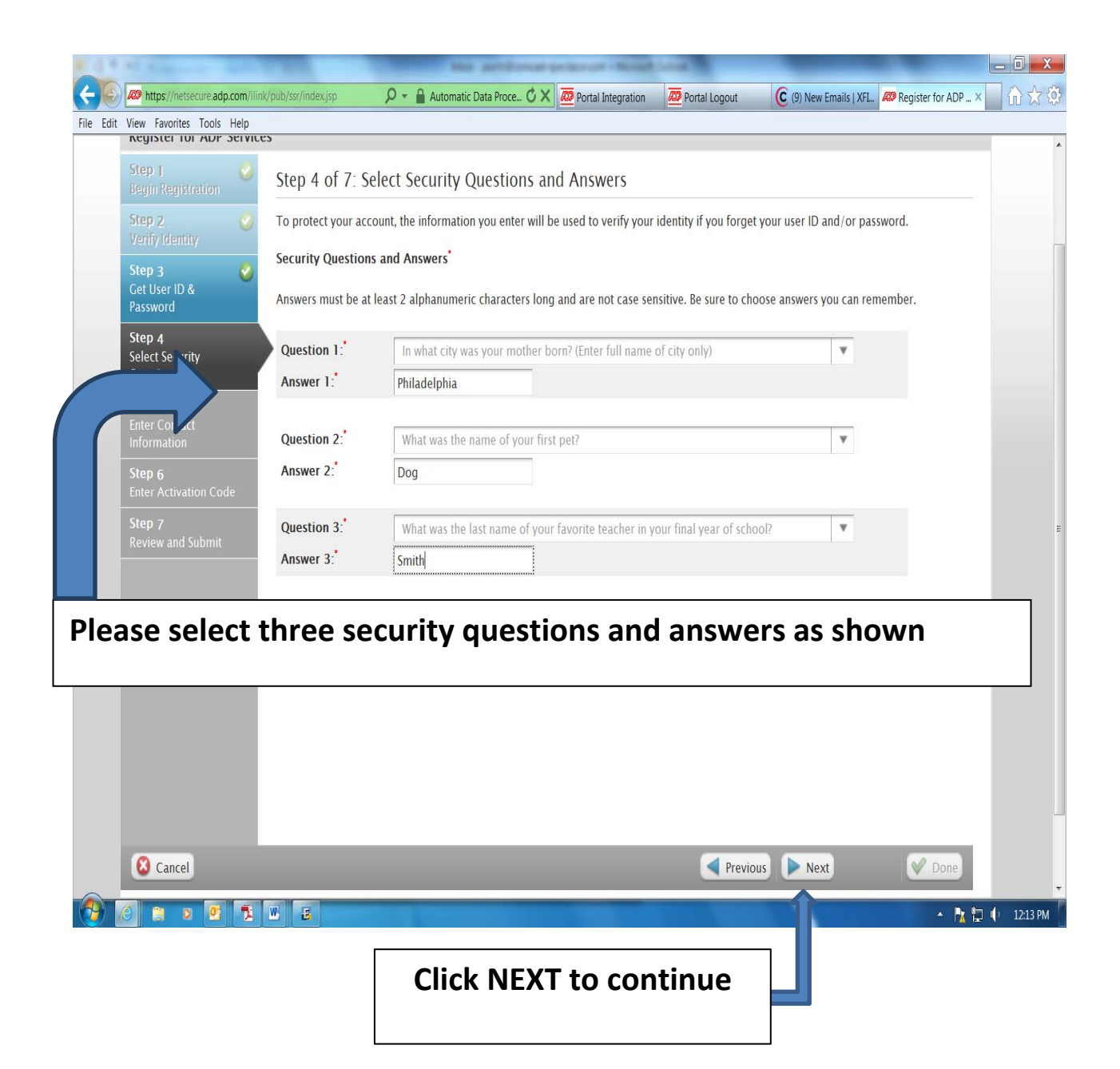

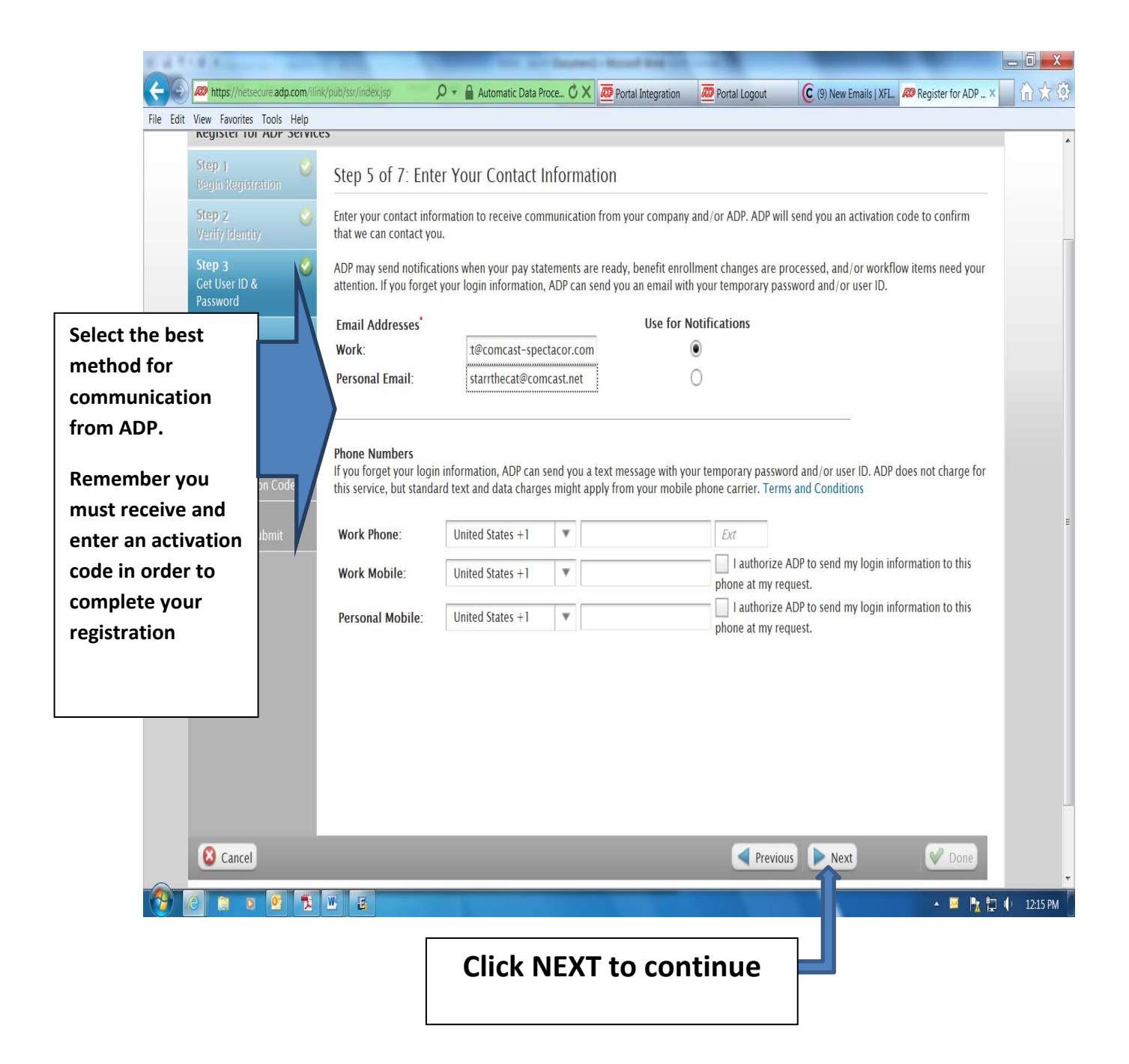

| Home       TV       Connect       Account       Shap/Upgrade       Holp       Security       My Profile       H, StarrTheCat       Sign Out         Email Usage:       0% of 10 GB       Search       Email       Search       Email       Search       WHY BU         Home       Email Voice       Address Book       Calendar       Preferences       Kitchen Dinette       ADP Generated M         Imbox       New V       Get Mail       Reply       Reply to All       Forward       Delete       More       Spam       Print       Imail       Imail                                                                                                    | t View Favorites Tools |                                                                                                    |
|----------------------------------------------------------------------------------------------------|------------------------|----------------------------------------------------------------------------------------------------|
| Email Usage:       0% of 10 GB       Search       Email • Search         Home Email Voice Address Book Calendar Preferences • Kitchen Dinette • ADP Generated M       ADP Generated M         Imbox       Imbox       Prever • Get Mail • Reply • Reply to All • Forward • Delete • Move • Spam • Print • • • • • • • • • • • • • • • • • • •                                                                                                    | xfinity.               | Home         TV         Connect         Account         Shop/Upgrade         Help   Security         My Profile   Hi, StarrTheCat   Sign Out |
| Home Email Voice Address Book Calendar Preferences Kitchen Dinette       ADP Generated M         Imbox       New V () Get Mail Reply Reply to All Porward Delete Move Spam Print () O ()       ADP Generated M         Imbox       Sent CLOSE ADP Generated Message: Activate Your Email Address       SecurityServices No       Add to Address Book         Sent Drafs       Sent By: "SecurityServices NoReply" <securityservices_noreply@adp.com< td="">       On:.lin       000/01/3<br/>12:16<br/>PM       SecurityServices No         Trash       Welcome, Employee Jones       Use the information in this email to activate your email address to receive notifications from your company/ADP.       Activation Code: 23338       Activation Code: 23338       Expires On: Tue Jun 4 2013 12:26:07 EDT         Have questions or need assistance? Contact your company administrator for assistance.       This email has been sent from an automated system. DO NOT REPLY.       Attice Xetres         Main       This email has been sent from an automated system. DO NOT REPLY.       Add Concet Surveos       Tel Us What You Tanx</securityservices_noreply@adp.com<>                                                                                                    |                        | Email Usage: 0% of 10 GB Search Email T Search WHY BUY                                                                                       |
| Introx       New * in Get Mail       Reply       Reply to All       Forward       Delete       Move       Spam       Print       Intro         Sent       Image: Close       ADP Generated Message: Activate Your Email Address       Image: Close       Image: Close       Image: Close       ADP Generated Message: Activate Your Email Address       Image: Close       Image: Close |                        | Home Email Voice Address Book Calendar Preferences 🕷 Kitchen Dinette 🖾 ADP Generated M                                                       |
| Inbox         Sent         Sent         Drafts         Spam         Trash         Or start/becat@concest.not         Welcome, Employee Jones         Use the information in this email to activate your email address to receive notifications from your company/ADP.         Activation Code: 23338         Expires On: Tue Jun 4 2013 12:26:07 EDT         Have questions or need assistance? Contact your company administrator for assistance.         This email has been sent from an automated system. DO NOT REPLY.         Concest Cable Communcations       Privacy Statement         Y       m         Y       m         Concest Cable Communcations       Privacy Statement         Terms of Sorvee       Add Concest Serves                                                                                                    | lers 🛛                 | 🔰 🧪 New 🔻 \iint Get Mail 🔌 Reply 🏡 Reply to All 🧀 Forward 🛅 Delete 💟 Move 🐻 Spam 💿 Print 📴 🔘 🔘                                               |
| Sent By: "SecurityServices NoReply" <securityservices_noreply@adp.comp< td="">       On:Jun<br/>06/04/13<br/>12:16<br/>PM       *Add to Address Book         Trash       To: starthecat@concest.net         Welcome, Employee Jones       Use the information in this email to activate your email address to receive notifications<br/>from your company/ADP.         Activation Code: 23338       Expires On: Tue Jun 4 2013 12:26:07 EDT        </securityservices_noreply@adp.comp<>                                                                                                    | nbox                   | CLOSE ADP Generated Message: Activate Your Email Address                                                                                     |
| Spam     12:16<br>PM       To: startfleerd@comcest.net       Welcome, Employee Jones       Use the information in this email to activate your email address to receive notifications<br>from your company/ADP.       Activation Code: 23338       Expires On: Tue Jun 4 2013 12:26:07 EDT                                                                                                    | Drafts                 | Add to Address Book     On:Jun     O6/04/13                                                                                                  |
| Trash To: startbecat@concest.net Welcome, Employee Jones Use the information in this email to activate your email address to receive notifications from your company/ADP. Activation Code: 23338 Expires On: Tue Jun 4 2013 12:26:07 EDT - Have questions or need assistance? Contact your company administrator for assistance. This email has been sent from an automated system. DO NOT REPLY.  Y  P Concest Cable Communications Privacy Statement Terms of Sorvee Contact Us Add Concest Servees Tel Us What You Think.                                                                                                    | Spam                   | Sent By. "SecurityServices NoReply" <securityservices_noreply@adp.com> 12:16 PM</securityservices_noreply@adp.com>                           |
| Welcome, Employee Jones         Use the information in this email to activate your email address to receive notifications from your company/ADP.         Activation Code: 23338         Expires On: Tue Jun 4 2013 12:26:07 EDT         -         Have questions or need assistance? Contact your company administrator for assistance.         This email has been sent from an automated system. DO NOT REPLY.         Y         20         *         Concest Cable Communications         Privacy Statement         Terms of Service       Add Concest Services         Tell Us What You Think                                                                                                    | Trash                  | To:starthecat@comcast.net                                                                                                    |
| Use the information in this email to activate your email address to receive notifications<br>from your company/ADP.<br>Activation Code: 23338<br>Expires On: Tue Jun 4 2013 12:26:07 EDT<br>Have questions or need assistance? Contact your company administrator for assistance.<br>This email has been sent from an automated system. DO NOT REPLY.                                                                                                    |                        | Welcome, Employee Jones                                                                                                    |
| Activation Code: 23338<br>Expires On: Tue Jun 4 2013 12:26:07 EDT<br><br>Have questions or need assistance? Contact your company administrator for assistance.<br>This email has been sent from an automated system. DO NOT REPLY.                                                                                                    | N                      | Use the information in this email to activate your email address to receive notifications from your company/ADP.                             |
| Expires On: Tue Jun 4 2013 12:26:07 EDT<br>Have questions or need assistance? Contact your company administrator for assistance.<br>This email has been sent from an automated system. DO NOT REPLY.<br>Y<br>PD<br>Comcast Cable Communications Privacy Statement Terms of Service Contact Us Add Concast Services Tell Us What You Think                                                                                                    |                        | Activation Code: 23338                                                                                                    |
| ONS       Have questions or need assistance? Contact your company administrator for assistance.         stant Guarding       This email has been sent from an automated system. DO NOT REPLY.         Y       Y         20       m         Concast Cable Communications       Privacy Statement         Terms of Service       Contact Us         Ad Generat Services       Tell Us What You Think                                                                                                    |                        | Expires On: Tue Jun 4 2013 12:26:07 EDT                                                                                                    |
| Start Guard     Image: Start Guard       Image: Start Guard     This email has been sent from an automated system. DO NOT REPLY.       Y     Y       2P     ************************************                                                                                                    | ONS                    | - Have questions or need assistance? Contact your company administrator for assistance.                                                      |
| Me     ************************************                                                                                                    | stant Guard            | This email has been sent from an automated system. DO NOT REFLY.                                                                             |
| Y     m     Ad Mo     Ad Fee       D2     m     Ad Mo     Ad Fee       Concest Cable Communications     Privacy Statement     Terms of Service     Contact Us     Add Concest Services     Tell Us What You Think.                                                                                                    | lle                    |                                                                                                    |
| Y     n     Ad Info     Ad Info       20     m     Ad Info     Ad Info       Concast Cable Communications     Privacy Statement     Terms of Service     Contact Us       Add Concast Services     Tell Us What You Think                                                                                                    | dinty                  |                                                                                                    |
| Comcast Cable Communications     Privacy Statement     Terms of Service     Contact Us     Add Concast Services     Tel Us What You Think                                                                                                    | TY<br>10               |                                                                                                    |
| Concest Cable Communications Privacy Statement Terms of Service Contact Us Add Concest Services Tell Us What You Think                                                                                                    | 1 <u>1</u> 2           | e Ad toto Ad Feedba                                                                                                    |
|                                                                                                    | Comcast Cable Com      | unications Privacy Statement Terms of Service Contact Us Add Concast Services Tell Us What You Think                                         |

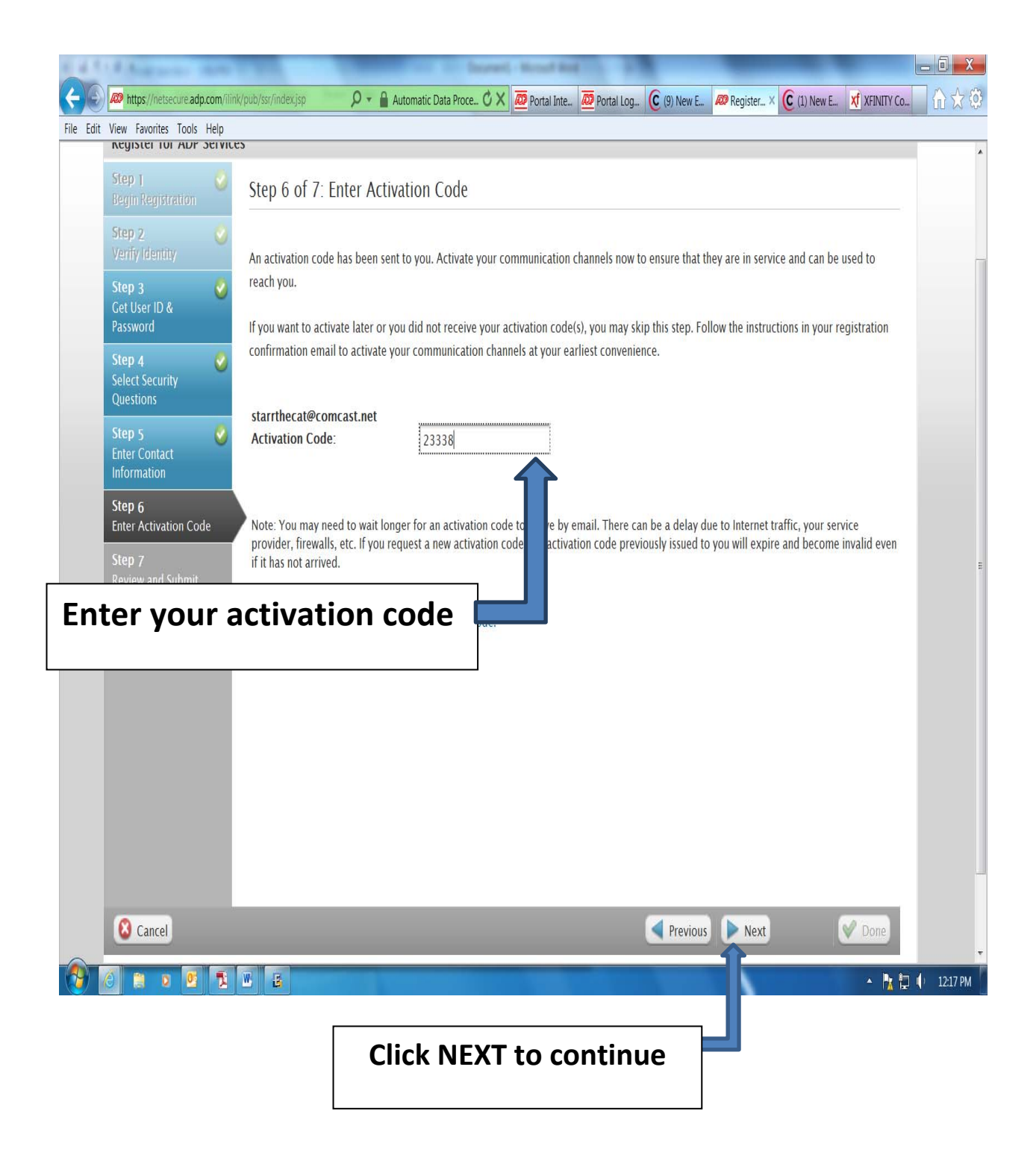

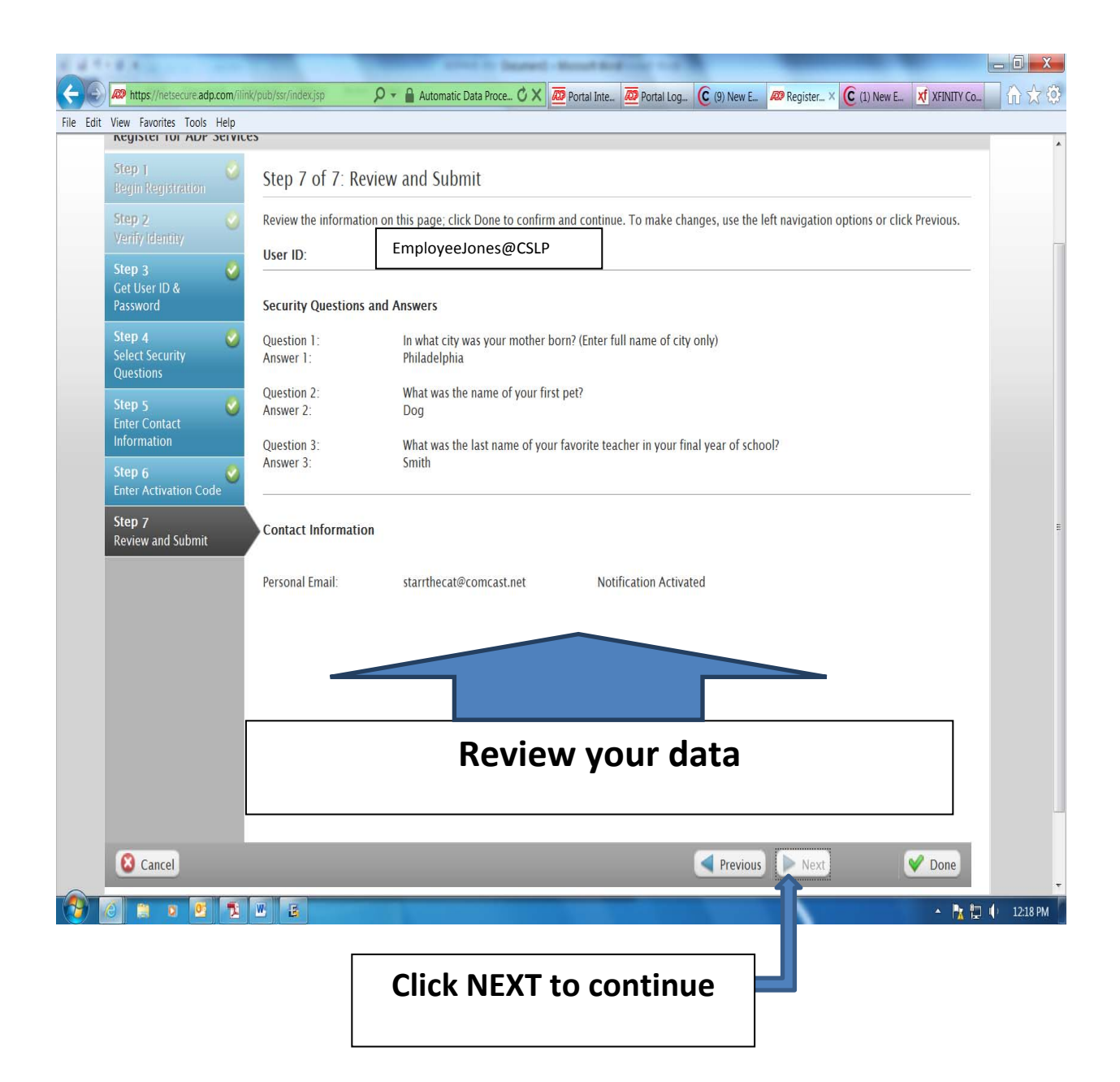

| A Collinson and China and                                                                                                    | ADME OF CALL PUR                                                                                                    | or the Month and The                                                                                               | _                                                                              | _ 0 X                |
|----------------------------------------------------------------------------------------------------|----------------------------------------------------------------------------------------------------|----------------------------------------------------------------------------------------------------|--------------------------------------------------------------------------------|----------------------|
| Eile Erlit View Eavorites Tools Help                                                                                                    | 🔎 👻 🔒 Automatic Data Proce 🖒 🗙 🗖                                                                                                    | Portal Inte 🙍 Portal Log 🧲 (9) New E                                                                               | Register × C (1) New E Xf XFINITY Co                                           | <b>î</b>             |
|                                                                                                    |                                                                                                    |                                                                                                    |                                                                                | <u>^</u>             |
| Register for ADP Services                                                                                                    | SUCCESS!                                                                                                    | You have completed                                                                                                 | l your                                                                         |                      |
| Your registration is complete!                                                                                                    |                                                                                                    |                                                                                                    |                                                                                |                      |
| Go Mobile with ADP®<br>ADP Mobile Solutions provides the too<br>statements, contact colleagues, view of<br>Ready to Get Started with ADP® M<br>Log in with the user ID and password t<br>on your mobile device-the choice is y | Is and information you need-anytime, anyw<br>ompany news, and more on your supported<br><b>obile Solutions?</b><br>hat you just created. For future logins, you<br>ours. | where. Depending on the ADP services yo<br>d mobile device. Learn more.<br>can continue to use your password or cr | our company uses, you can view pay<br>eate a mobile PIN from the Settings menu | E                    |
| Add ADP Services<br>The following ADP services are not yet available<br>to continue.<br>• Enterprise eTIME<br>Add a Service                                                                                                    | e to you. To gain access to a service, click A                                                                                                    | dd a service. You will be required to en                                                                           | ter your user ID and password                                                  |                      |
| Log In to Your ADP Service<br>The following ADP services are currently availa<br>password to continue.                                                                                                    | ble to you. To access a service, select the se                                                                                                    | ervice and click Log In. You will be requi                                                                         | ired to enter<br>Statement<br>access you                                       | Y<br>ts to<br>ur pay |
|                                                                                                    |                                                                                                    |                                                                                                    | advice                                                                         |                      |
|                                                                                                    |                                                                                                    |                                                                                                    | - h tə                                                                         | ↓ 12:19 PM           |
| Click Log In to go to v<br>advice and W-2 st                                                                                                    | iew your pay<br>atements                                                                                                    |                                                                                                    |                                                                                |                      |

## **Employee Home Page**

| 1 1 1 1 1 1 1 1 1 1 1 1 1 1 1 1 1 1 1 |                                                      |                    | (All parts    | ADDITION for property limit decould find                 |                                                                                                    |
|---------------------------------------|------------------------------------------------------|--------------------|---------------|----------------------------------------------------------|----------------------------------------------------------------------------------------------------|
| 🗲 💽 💆 https://ipay.adp.co             | m/iPay/private/index.jst                             | p.                 | 🖌 🔒 Automatic | Data Proce 🗘 🗙 💯 ADP iPayStatements 🗙                    | $\widehat{\Pi} \bigstar \widehat{\Phi}$                                                                                                    |
| File Edit View Favorites Tools        | s Help                                               |                    |               |                                                          |                                                                                                    |
| æ                                     |                                                      | Select             | eithe         | r Pay Statement or W-2                                   | Logout –                                                                                                    |
| Your Pay Statemen                     | its Summary                                          |                    |               |                                                          | iPayStatements                                                                                                    |
| Pay Statements                        | W-2                                                  |                    |               |                                                          | Resource Center Information Center                                                                                                    |
| Your most recent staten               | nents are shown b                                    | elow. Click a date | to view the s | tatement details.                                        | Need Help?                                                                                                    |
| Pay Date                              | Check No.                                            | Gross              | Net 1         |                                                          | See What's New On This Site?                                                                                                    |
| 05/31/2013                            | 0021310583                                           | \$58.95            | \$50.28       |                                                          | Things You Can Do                                                                                                    |
| 05/03/2013                            | 0021260647                                           | \$497.80           | \$363.34      |                                                          | Change Your Password                                                                                                    |
| 04/19/2013                            | 0021232639                                           | \$687.75           | \$496.85      | To opt out of paper                                      | Go Paperless<br>Change Your Notification Options                                                                                                    |
| 04/05/2013                            | 0021201346                                           | \$713.95           | \$515.25      | advices, select Go                                       | Receive an e-mail when a new statement is available to view.                                                                                                    |
| 03/22/2013                            | 0021174100                                           | \$772.90           | \$556.70      | Paperless                                                | Change Your Security Questions                                                                                                    |
| 03/08/2013                            | 0021142850                                           | \$592.78           | \$430.10      |                                                          |                                                                                                    |
| Show all pay statemen<br>View<br>W-2s | ts for: 2013   20<br>informati<br>LEARN<br>IORE NOW! | 12   2011   2010   | our fingert   | ips. ADP <sup>®</sup> Mobile Solutions.<br>Benefits I HR | Financial Tools     Salary Paycheck Calculator     Hourly Paycheck Calculator     Gross Paycheck Calculator     401(k) Calculator     403(b) Calculator     Employee Stock Option Calculator     W-4 Assistant |
|                                       | Imme                                                 | diately            | y upo         | n registration you can                                   |                                                                                                    |
| https://ipay.adp.com/iPay/private/li  | view<br>W-2 c                                        | previo<br>lata     | us ye         | ars pay advices and                                      | PRIVACY STATEMENT     ● TERMS & CONDITIONS     ▲ ■A □ 453 PM                                                                                                    |

|                                                                                                    |                                                                                                    | Home                                                           |
|----------------------------------------------------------------------------------------------------|----------------------------------------------------------------------------------------------------|----------------------------------------------------------------|
| Select the Access my pay sta                                                                                                    | tements online only                                                                                                    | iPayState                                                      |
| You can choose to stop receiving paper copies of your statements and acce<br>on the secure website for 3 years. If you want to retain a copy for longer tha | ss your statements online only. Your statements will remain<br>n that, you must either print a copy or save an electronic | Need Help?                                                     |
| <ul> <li>Access my pay statements online only</li> </ul>                                                                                                    | cung these options.                                                                                                    | I want to receive an e-mail when<br>new statement.             |
| By selecting this option, you will access your pay statements online onl<br>Next, you need to accept terms and conditions and then verify that you          | y. You will no longer receive paper copies. After you click<br>can view your statement online.                            | Does my PC need certain software<br>my statements online only? |
| Next Reset                                                                                                    | Cancel                                                                                                    | If I receive a pay adjustment, car<br>in iPayStatements?       |
| Click NEXT                                                                                                    |                                                                                                    | Show all questions for this pa                                 |
|                                                                                                    |                                                                                                    |                                                                |
|                                                                                                    |                                                                                                    |                                                                |
|                                                                                                    |                                                                                                    |                                                                |
|                                                                                                    |                                                                                                    |                                                                |
|                                                                                                    |                                                                                                    |                                                                |
|                                                                                                    |                                                                                                    |                                                                |
|                                                                                                    |                                                                                                    |                                                                |

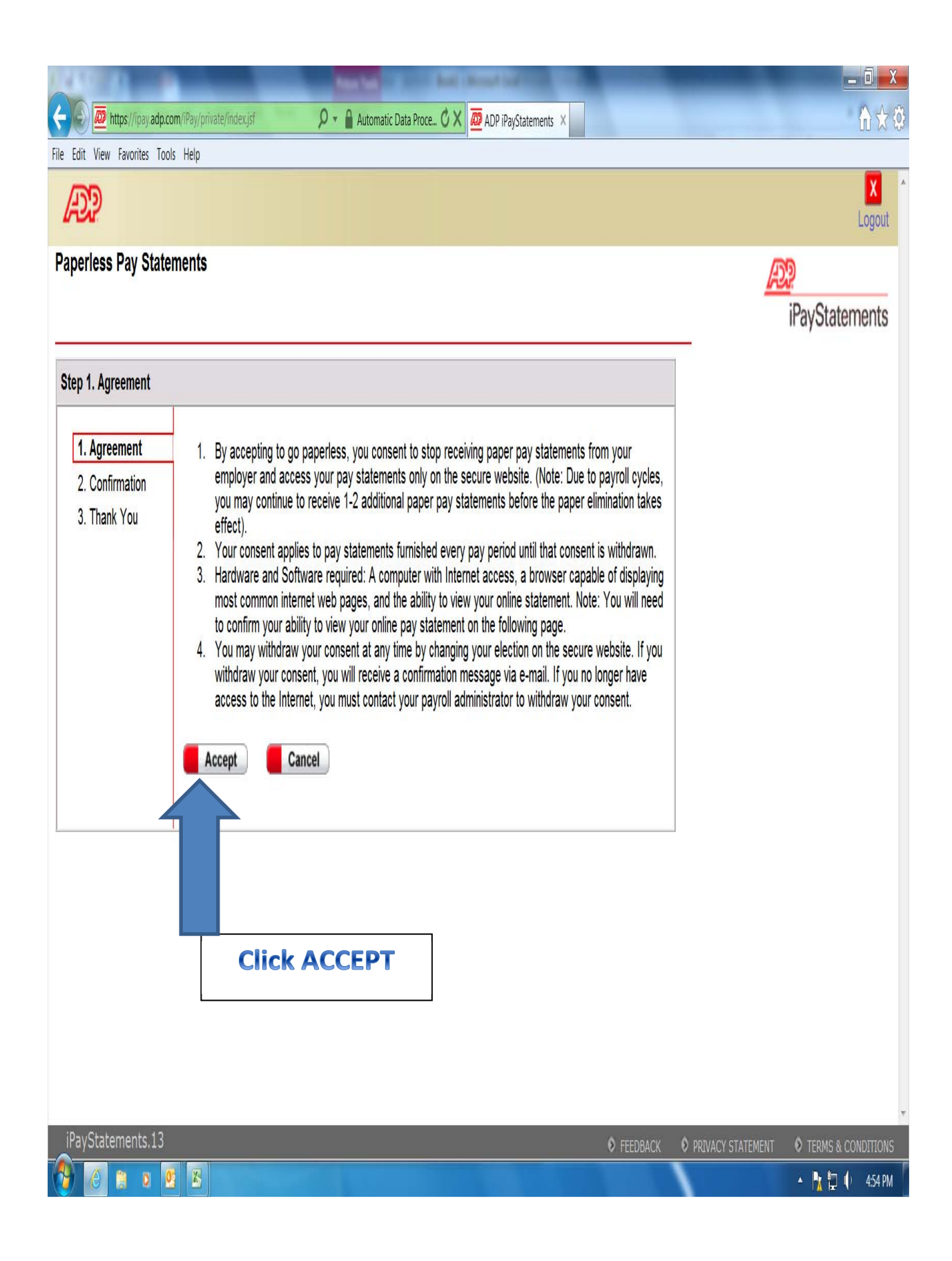

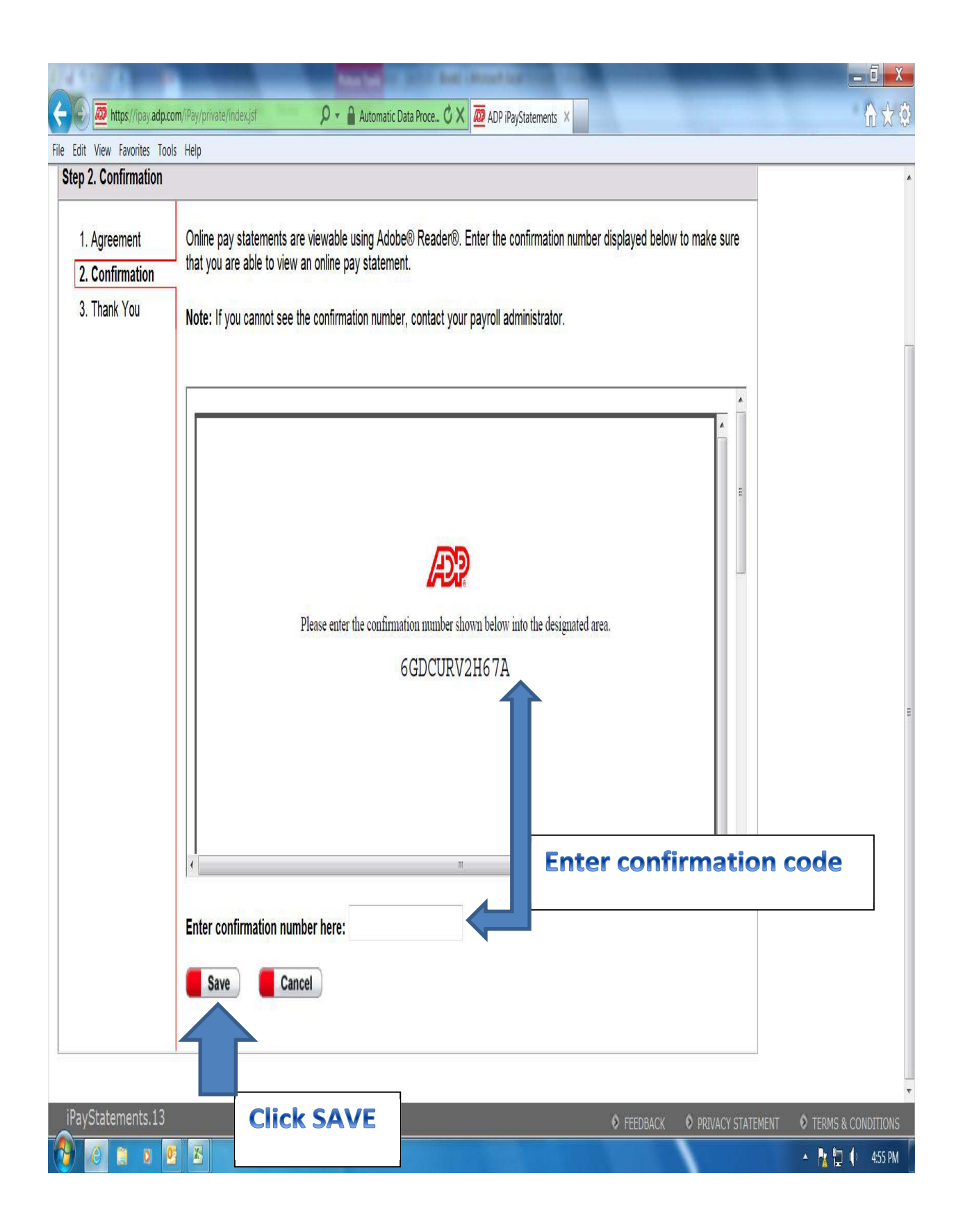